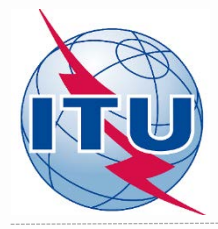

Methodology for finding of new channels for digital terrestrial television

**ITU Radiocommunication Bureau** 

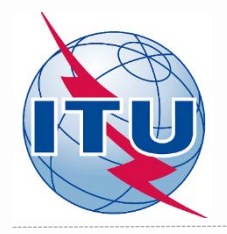

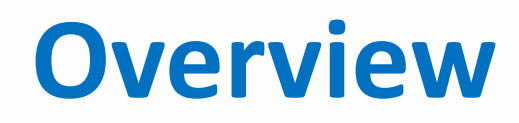

- Tools to be used
- Frequency bands and TV channels
- Procedure diagram
- CA Display tool

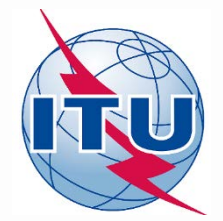

# Tools to be used

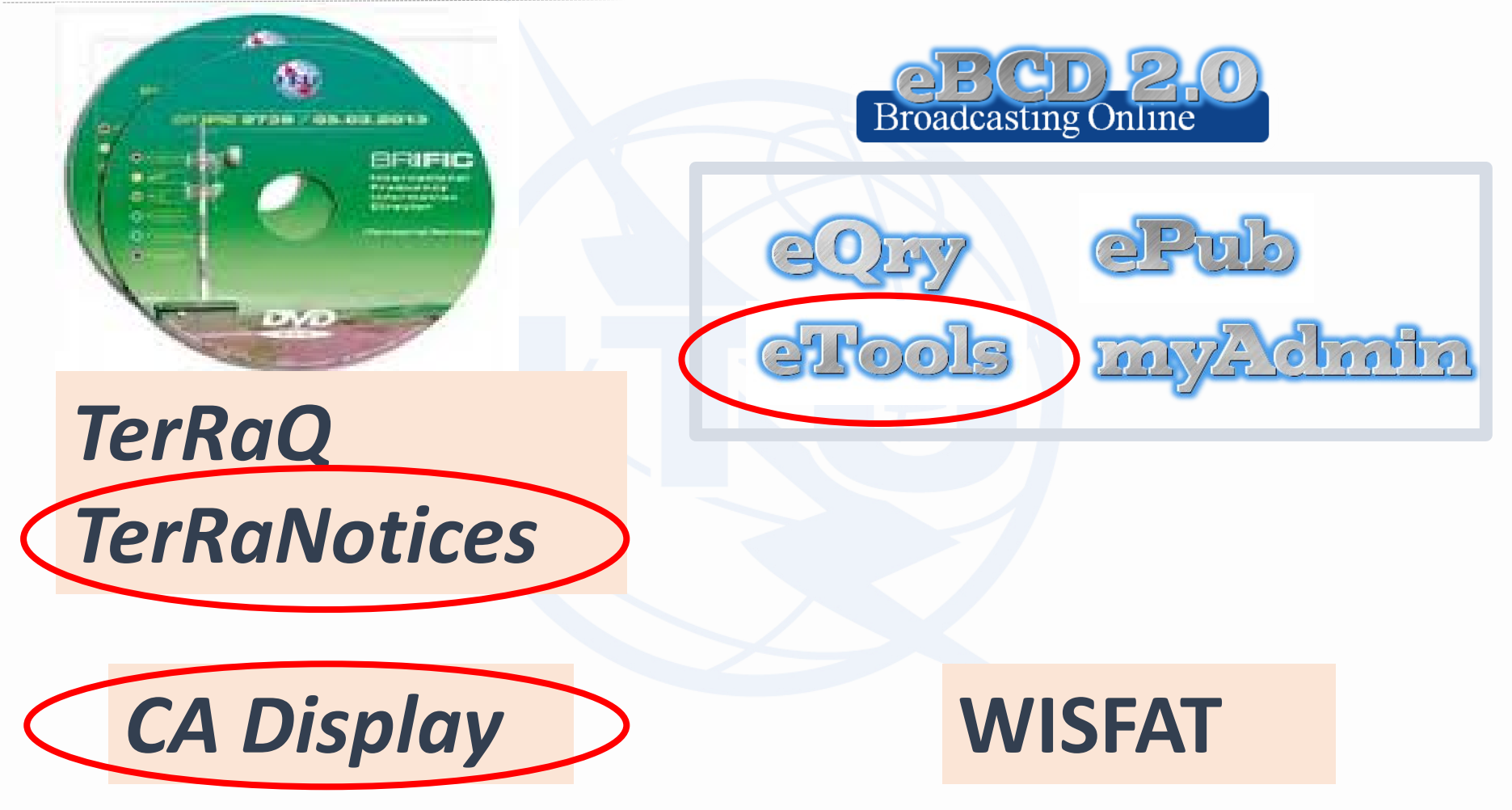

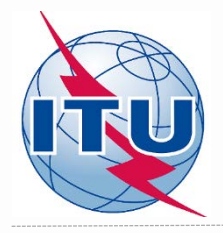

# **Frequency bands and TV channels**

Frequency bands:

174 – 216 MHz 470 – 698 MHz

- TV channels (assigned frequencies):
  - 6 MHz raster: 7 (177 MHz) 13 (213 MHz)
    - 14 (473 MHz) 51 (695 MHz), excl. ch.37 (611 MHz)
  - 8 MHz raster: 5 (178 MHz) 9 (210 MHz)

21 (474 MHz) - 48 (690 MHz), excl. ch.38 (610 MHz)

- special case ("flexible channel"):
  - 6 MHz raster: 83 (887 MHz)
  - 8 MHz raster: 69 (858 MHz)

*"flexible channel" – means that during compatibility analysis calculations, the software will scan all available channels in the frequency bands mentioned above and show electromagnetic situation on each channel* 

#### List of TV channels and corresponding frequencies – see Doc. INFO-1

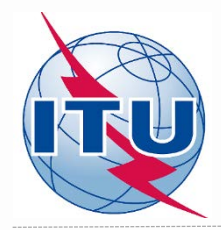

#### Find a frequency channel process diagram

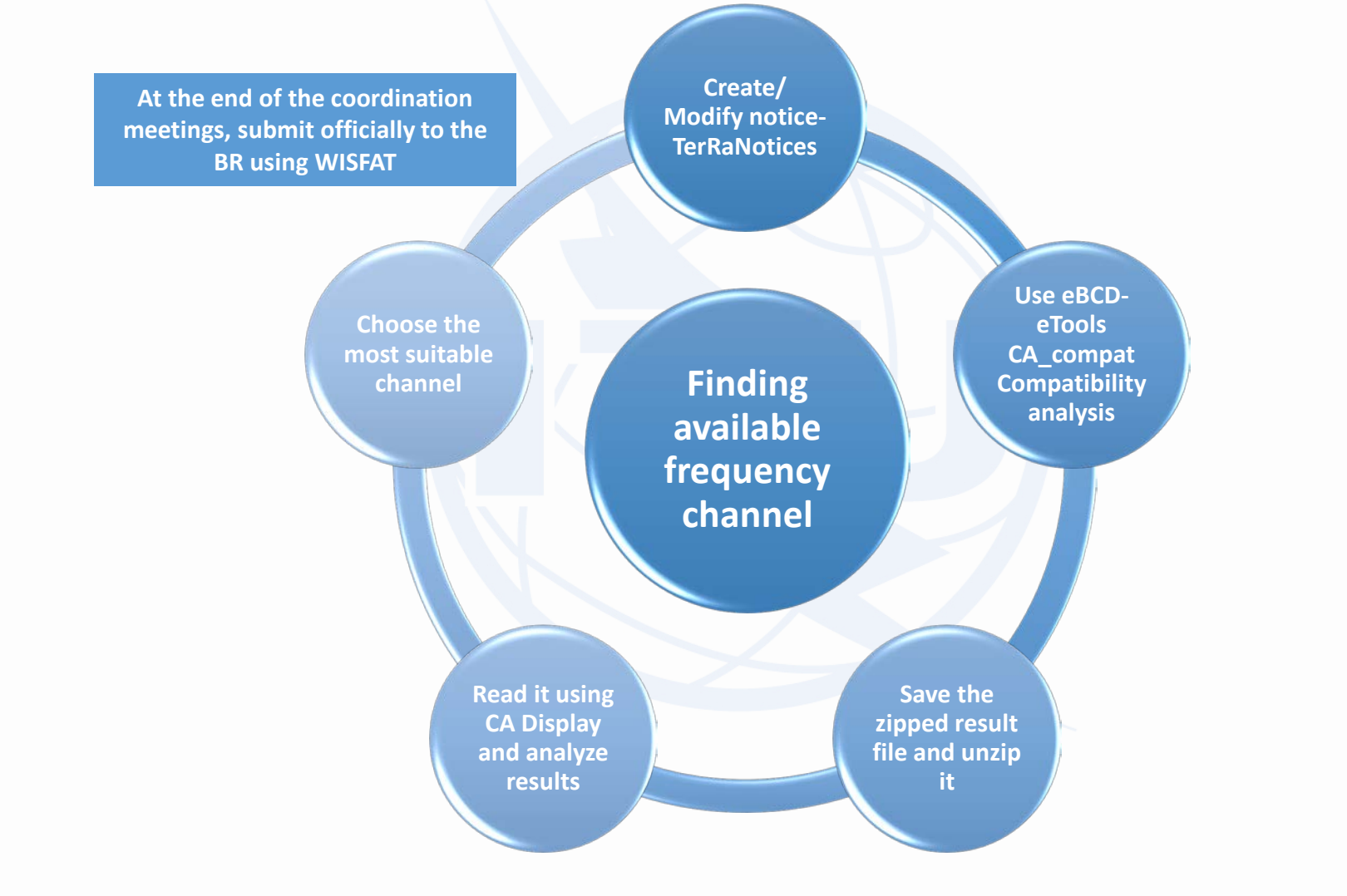

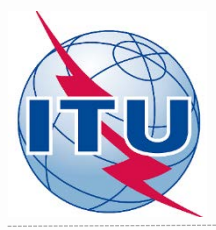

## **Creation/Modification of a T02 notice**

| TerRaNotices 1.2 (BR IFIC 2838) - [NCG_ISI                        | DB-T_6MHz.txt* - T02*]                                                                                                    |                                                                                                    |                                                                     |                                                                                                    |
|-------------------------------------------------------------------|----------------------------------------------------------------------------------------------------|----------------------------------------------------------------------------------------------------|---------------------------------------------------------------------|----------------------------------------------------------------------------------------------------|
| 🗱 File Tools View Language Option                                 | ns Window Help                                                                                                    |                                                                                                    |                                                                     | - 6                                                                                                    |
| 🗋 😥 🔜 📑 🚺 🗶                                                       | 🕰 🚿 🝂 👁 🔤 🎎                                                                                                    |                                                                                                    |                                                                     |                                                                                                    |
| Notice browser 🗗 🗙                                                | Date of notification ID1/ Assignment's unique identifier                                                                               |                                                                                                    |                                                                     |                                                                                                    |
| Notice type<br>A NCG_ISDB-T_6MHz.txt*<br>Head section<br>T02 ADD* | 2                                                                                                    |                                                                                                    |                                                                     | 12A/ Operating 2C/ Date of bringing into<br>agency use                                                                        |
|                                                                   | © GE89 © Modification                                                                                                    |                                                                                                    |                                                                     | 128/Address         108/Regular hours of code operation (UTC)           A         From         00:00         To         24:00 |
|                                                                   | Assignment characteristics Antenna characteristics                                                                                     |                                                                                                    |                                                                     |                                                                                                    |
|                                                                   | Station Information AJ Anterna site name Managua ABJ Ceographic area Marca                                                             | 4C/Longlude<br>86 <sup>6</sup> ⊕ 13' ⊕ 21' ⊕ W ♥<br>Lattude<br>12 <sup>2</sup> ⊕ 10 0 0 23' ⊕ N ♥                                                                                                   | 9EA/ Altitude of site above sea level                               | 3A1/ Call sign<br>3A2/ Station identification                                                                                 |
|                                                                   | Emission characteristics<br>14/ Assigned<br>frequency<br>647 MHz<br>7AJ (Frequency<br>stability                                        | 7CL/Television     8D/ Vision/Sound       system     Power Ratio       19     Image: Constraint of the system       7C2/Color     9D/ Polarization       system     Image: Constraint of the system | BBH/Horizontal<br>e.r.p.<br>30 dew<br>BBV/Vertical<br>e.r.p.<br>dew | IE/ Valan offset<br>In 1/12 LF<br>IEA/ Sound offset<br>In 1/12 LF<br>In 1/12 LF                                               |
|                                                                   | Antenna diaracteristics<br>9/ Antenna directivity<br>ND                                                                                | 9 <b>EB/</b> Maximum Effective Antenna Height<br>50                                                                                                    | m                                                                   | 9E/ Height of Antenna Above Ground Level<br>50                                                                                |
|                                                                   | Coordination successfully completed with the following administrations<br>Available administrations<br>AFG<br>AGL<br>ALB<br>+ << Clear | - 13C/ Notified remarks                                                                                                    |                                                                     |                                                                                                    |
| ¢ III b                                                           |                                                                                                    |                                                                                                    |                                                                     |                                                                                                    |
|                                                                   | 🛛 🚮 🚮 🧖 TerRa                                                                                                    |                                                                                                    |                                                                     | EN 🚝 . 📭 🚛 📣 🕫                                                                                                    |

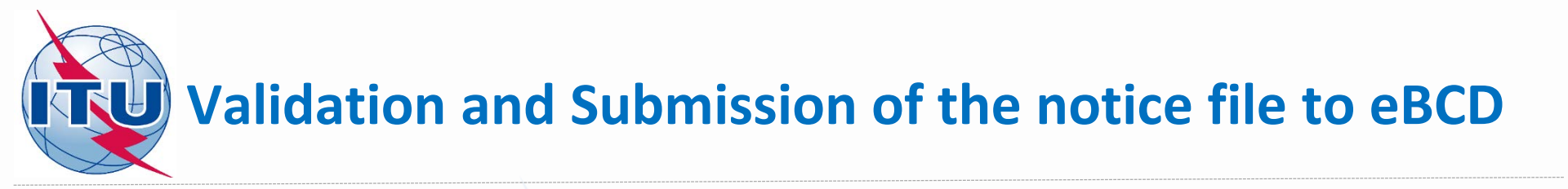

- ✓ Validate and save the notice file
- Browse and upload it together with the notice files of neighboring countries to eBCD web-portal eTools: <u>https://www.itu.int/ITU-R/eBCD/MemberPages/eCalculations.aspx</u>
- ✓ Complete Submission

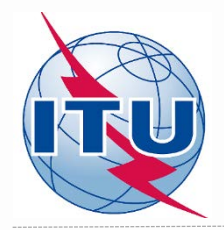

### **Getting Compatibility Analysis results**

- ✓ Click on Back to calculation history
- ✓ Wait for results
- Launch CA Display and open saved .mdb file to view the results

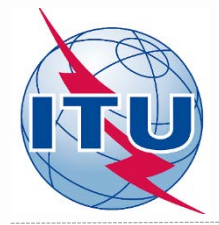

### **CA Display (example)**

- ✓ File -> Open compatibility results file GTM\_ISDB-T\_6MHz\_El Rodeo\_flex.mdb
- ✓ View -> Channel distribution statistics
- ✓ Check appropriate boxes and set a default margin
- ✓ Select Administration and click Refresh
- ✓ Select item of interest and click on the blue number
- ✓ List of requirements will appear
- ✓ Select the requirement of interest and click on it

| [C:\( | CA16 | _my\( | CA16_f | older fo | r testing\CA | _example\G | TM_ISDB-T | _6MHz_E | Rodeo_flex.r | mdb] CA Dis | play |
|-------|------|-------|--------|----------|--------------|------------|-----------|---------|--------------|-------------|------|
|       | -    |       | -      |          |              |            |           |         |              |             |      |

| nannei Di     | S                     |                  |                             |                  |                         |                                 |                            |                                  |                       |       |                |
|---------------|-----------------------|------------------|-----------------------------|------------------|-------------------------|---------------------------------|----------------------------|----------------------------------|-----------------------|-------|----------------|
| inistration   |                       |                  |                             |                  |                         |                                 |                            |                                  |                       |       |                |
| Show          | assignable channel    | s or freq. block | ks if the maximum acc       | eptable marg     | in (dB) is: 4           |                                 |                            |                                  |                       |       |                |
| Show          | assignable channel    | s or freq. block | ks if ignoring incompa      | tibilities betwe | en requirements where o | ne or both has/have             | a range of available f     | frequencies                      |                       |       |                |
| Ignore        | self incompatibilitie | s 📃              | Do not consider interf      | erence to the    | wanted requirement      |                                 |                            |                                  |                       |       |                |
| innel Distrib | oution Statistics     |                  |                             |                  |                         |                                 |                            |                                  |                       |       |                |
|               | Submit                | ted              | No available chann<br>block | el or frequenc   | y No assigr<br>frequ    | nable channel or<br>Jency block | Having an assi<br>a freque | ignable channel or<br>ency block |                       |       |                |
| Assignmen     | nts <u>4</u>          |                  | 0                           |                  |                         | 0                               |                            | 4                                |                       |       |                |
| Allotments    | 0                     |                  | 0                           | 0                |                         | 0                               | 0                          |                                  |                       |       |                |
| Total         | 4                     |                  | 0                           |                  |                         | 0                               |                            | 4                                |                       |       |                |
| (10)          |                       |                  |                             |                  |                         |                                 |                            |                                  |                       |       |                |
| Chi UNE C     | annel Distribution    | Details - Dig    | jital assignments w         | ith an assign    | able channel or freque  | ency block                      |                            |                                  |                       |       |                |
|               |                       | Coo Area         |                             | Net Turne        | Site/Allet Name         | SEN 14                          | Ch/blook                   | Avail Ch/block                   | Assignable Ch/block   |       | Coord Complete |
|               | NO. Adm               | Geo Area         |                             | тор              | Site/Allot Name         | SFIN IU                         | CH/DIOCK                   | Avail. Ch/block                  | Assignable Chiblock   | 40.51 | Coord Complete |
|               | 2 GTM                 | GTM              | ISDB-T 0MHZ-3               | T02              | El Rodeo                |                                 | 14-51                      | 14-01                            | 10-19,31,38,40,45,47, | 49-01 |                |
|               | 3 GTM                 | GTM              | ISDB-T 6MHZ-2               | T02              | El Rodeo                |                                 | 14 51                      | 14.51                            | 18-19 31 38 40 45 47  | 49-51 |                |
|               | 4 0714                | GTM              | ISDR-T 6MHZ-1               | T02              | El Rodeo                |                                 | 14-51                      | 14-51                            | 18-19 31 38 40 45 47  | 49-51 |                |

#### Analysis of the results (example): List of interferers on ch. 31 (575 MHz)

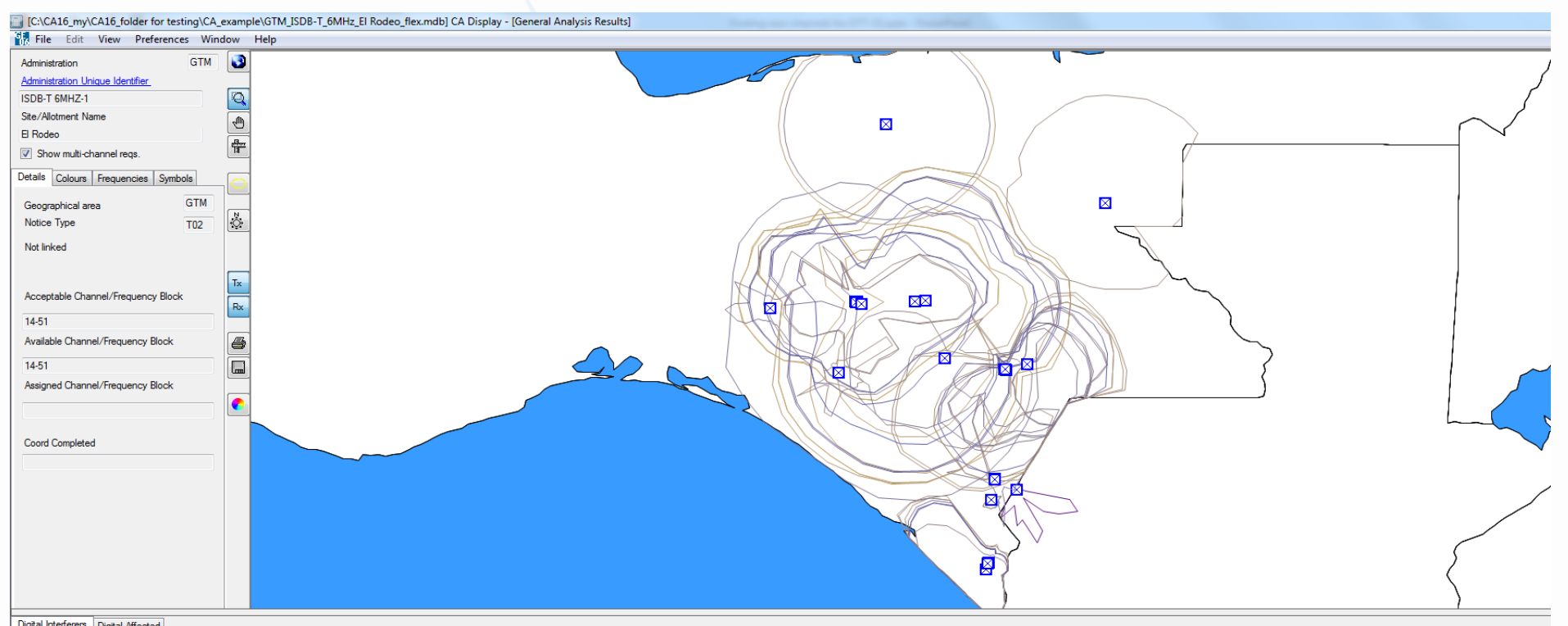

| Digital I | girai i iranierais - Lugrai irritectea |            |          |                     |                     |        |    |         |                 |                |           |                        |                 |               |              |                      |
|-----------|----------------------------------------|------------|----------|---------------------|---------------------|--------|----|---------|-----------------|----------------|-----------|------------------------|-----------------|---------------|--------------|----------------------|
|           | No. Ac                                 | m Geo Area | Not.Type | Adm Ref Id          | Site/Allot Name     | SFN Id | C  | h/block | Avail. Ch/block | Assigned ch/bl | 8BH (dBW) | 8BV (dBW) Wanted chann | Interf. channel | Distance (km) | CNFS (dB(uV) | Margin (dB) Relation |
|           | 25 ME                                  | X MEX      | T02      | TVXHCTTH0P00CHP0029 | TAPACHULA HUEHUET   |        | 29 | 9       | 29              | 29             | 48.1      | 29                     | 29              | 64.8          | 58.5         | 6.63 Interference    |
|           | 26 ME                                  | X MEX      | T02      | TVXHTUA00P00CHP0029 | TUXTLA GUTIERREZ CH |        | 29 | 9       | 29              | 29             | 46.5      | 29                     | 29              | 191.3         | 51.8         | 2.46 Interference    |
|           | 27 ME                                  | X MEX      | T02      | TVXHCOM00P00CHP0030 | COMITAN DE DOMINGU  |        | 30 | )       | 30              | 30             | 36.5      | 30                     | 30              | 102.8         | 64.2         | 11.55 Interference   |
|           | 28 ME                                  | X MEX      | T02      | TVXHCOM00C01CHP0030 | Las Margaritas CHIS |        | 30 | )       | 30              | 30             | 36.1      | 30                     | 30              | 108           | 54.2         | 3.67 Interference    |
|           | 29 ME                                  | X MEX      | T02      | TVXHTAP00P00CHP0030 | TAPACHULA CHIS      |        | 30 | )       | 30              | 30             | 47.1      | 30                     | 30              | 69.1          | 52.3         | 2.7 Interference     |
|           | 30 ME                                  | X MEX      | T02      | TVXHTAP00C02CHP0030 | Motozintla CHIS     |        | 30 | )       | 30              | 30             | 37.8      | 30                     | 30              | 23.2          | 51.1         | 2.21 Interference    |
|           | 31 ME                                  | X MEX      | T02      | TVXHPBFU0P00TAB0031 | VILLAHERMOSA CARDE  |        | 31 | 1       | 31              | 31             | 50        | 31                     | 31              | 301.7         | 49.4         | 1.61 Interference    |
|           | 32 ME                                  | X MEX      | T02      | TVXHITC00C02CHP0034 | Las Rosas CHIS      |        | 34 | 1       | 34              | 34             | 27.7      | 34                     | 34              |               |              | Overlap              |
|           | 33 ME                                  | X MEX      | T02      | TVXHITC00P00CHP0034 | COMITAN DE DOMINGU  |        | 34 | 1       | 34              | 34             | 29.7      | 34                     | 34              | 103.6         | 60           | 7.83 Interference    |
|           | 34 ME                                  | X MEX      | T02      | TVXHTAH00P00CHP0034 | TAPACHULA CHIS      |        | 34 | 1       | 34              | 34             | 47.9      | 34                     | 34              | 65.2          | 51.3         | 2.28 Interference    |
|           | 35 ME                                  | X MEX      | T02      | TVXHCIC00P00CHP0034 | CINTALAPA DE FIGUER |        | 34 | 1       | 34              | 34             | 41.8      | 34                     | 34              | 230.7         | 50.1         | 1.81 Interference    |
|           | 36 ME                                  | X MEX      | T02      | TVXHDZ000P00CHP0035 | COMITAN DE DOMINGU  |        | 35 | 5       | 35              | 35             | 36.5      | 35                     | 35              | 102.8         | 64           | 11.42 Interference   |

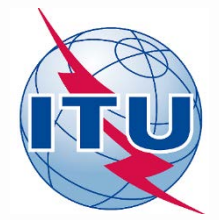

#### Analysis of the results (example): List of <u>affected</u> on ch. 31 (575 MHz)

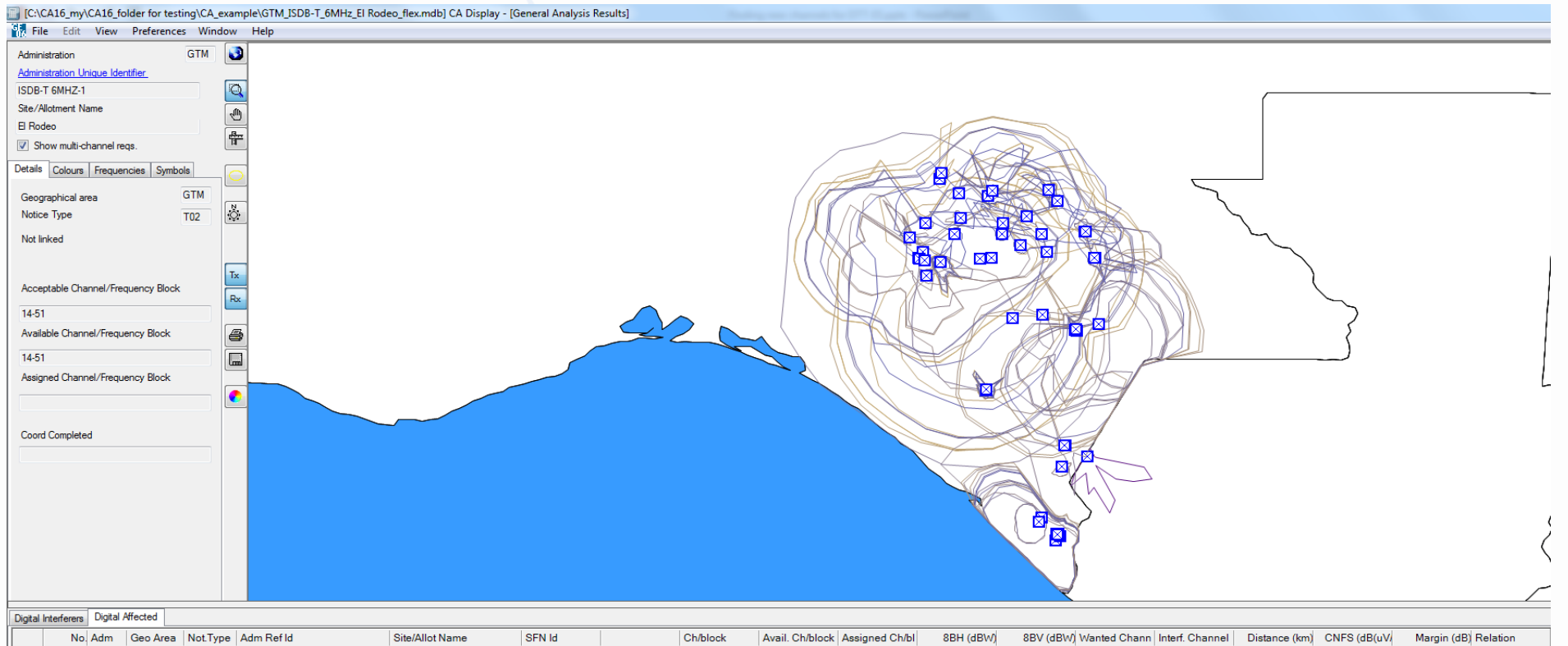

|   | NO. Adm | Geo Area | Not Type | Adm Rend            | Site/Allot Name          | SFINIO | Ch/block | Avail. Ch/block | Assigned Ch/bi |      | obv (dbvv) wanted Chann | inten. Channel | Distance (km) | CINFS (db(uv) | Margin (db) Relation |
|---|---------|----------|----------|---------------------|--------------------------|--------|----------|-----------------|----------------|------|-------------------------|----------------|---------------|---------------|----------------------|
|   | 44 MEX  | MEX      | T02      | TVXHTUA00P00CHP0029 | TUXTLA GUTIERREZ CH      |        | 29       | 29              | 29             | 46.5 | 29                      | 29             | 138.8         | 37.4          | 1.98 Interference    |
|   | 45 MEX  | MEX      | T02      | TVXHTUA00C04CHP0029 | San Fernando CHIS        |        | 29       | 29              | 29             | 25.8 | 29                      | 29             | 205.8         | 35.7          | 1.43 Interference    |
|   | 46 MEX  | MEX      | T02      | TVXHTUA00C05CHP0029 | San Francisco Ixhuatan C |        | 29       | 29              | 29             | 25.6 | 29                      | 29             | 233.1         | 35            | 1.25 Interference    |
|   | 47 MEX  | MEX      | T02      | TVXHTAP00C02CHP0030 | Motozintla CHIS          |        | 30       | 30              | 30             | 37.8 | 30                      | 30             | 23            | 94.5          | 54.67 Interference   |
|   | 48 MEX  | MEX      | T02      | TVXHCOM00P00CHP0030 | COMITAN DE DOMINGU       |        | 30       | 30              | 30             | 36.5 | 30                      | 30             | 38.3          | 70.8          | 31 Interference      |
|   | 49 MEX  | MEX      | T02      | TVXHTAP00C01CHP0030 | Huehuetan CHIS           |        | 30       | 30              | 30             | 19.5 | 30                      | 30             | 74            | 59.5          | 19.7 Interference    |
|   | 50 MEX  | MEX      | T02      | TVXHTAP00P00CHP0030 | TAPACHULA CHIS           |        | 30       | 30              | 30             | 47.1 | 30                      | 30             | 56.8          | 57.9          | 18.12 Interference   |
|   | 51 MEX  | MEX      | T02      | TVXHCOM00C01CHP0030 | Las Margaritas CHIS      |        | 30       | 30              | 30             | 36.1 | 30                      | 30             | 106.1         | 51.4          | 11.88 Interference   |
| ► | 52 MEX  | MEX      | T02      | TVXHOPTC0P00CHP0031 | TUXTLA GUTIERREZ CH      |        | 31       | 31              | 31             | 39.5 | 31                      | 31             | 140.9         | 37.5          | 1.96 Interference    |
|   | 53 MEX  | MEX      | T02      | TVXHHUC00P00CHP0032 | HUIXTLA CHIS             |        | 32       | 32              | 32             | 46   | 32                      | 32             | 44.2          | 56.3          | 16.37 Interference   |
|   | 54 MEX  | MEX      | T02      | TVXHOCC00P00CHP0032 | OCOSINGO CHIS            |        | 32       | 32              | 32             | 45.9 | 32                      | 32             | 173           | 40            | 3 Interference       |
|   | 55 MEX  | MEX      | T02      | TVXHTAA00P00CHP0033 | TAPACHULA CHIS           |        | 33       | 33              | 33             | 44.3 | 33                      | 33             | 46            | 63.5          | 23.45 Interference   |

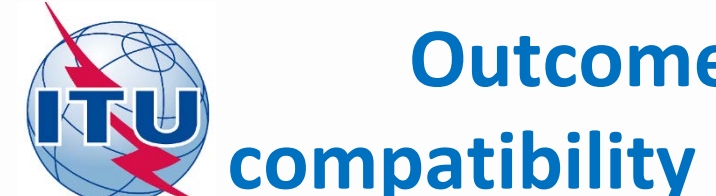

### **Outcome of the analysis of the** compatibility results on ch. 31 (575 MHz)

#### **Conclusions:**

1) Calculated margins in both directions (for incoming and outgoing interference) do not exceed the established default margin, therefore channel 31 (assigned frequency 575 MHz) can be assigned to this site.

2) To fix this, it is necessary to modify the initial notice containing flexible channel 83 (887 MHz) by assigning channel 31 (575 MHz).

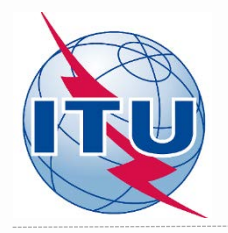

What is next?

Repeat the same analysis for the other possible channels.

For this example, it can be noticed that channels: 18 (497 MHz), 19 (503 MHz), 38 (617 MHz), 40 (629 MHz), 45 (659 MHz), 47 (671 MHz), 49 (683 MHz), 50 (689 MHz) and 51 (695 MHz) can also be assigned to that site.

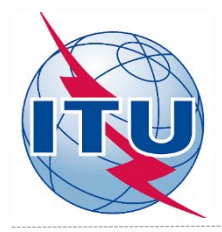

## Thank you for your attention!

#### **Questions?**

brbcd@itu.int